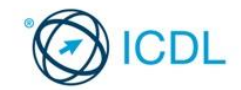

# Advanced Presentation

understanding of the subject.

1.1.2 Understand venue considerations like:

the speaker and the audience.

like:

• Room size - Ensure that the room size is appropriate for the audience size and that the audience can see the presenter and screen from all

• Lighting - Ensure that the lighting is appropriate for

seats, including the last row, if the room is large

presenter and screen clearly. Move any hazards or obstacles and re-arrange seating if necessary.

• Layout - Ensure that the audience can see the

1.1.3 Understand technical presentation considerations

This guick reference is for Microsoft PowerPoint 2016.

# **Quick Reference**

PowerPoint 2016 Tabs

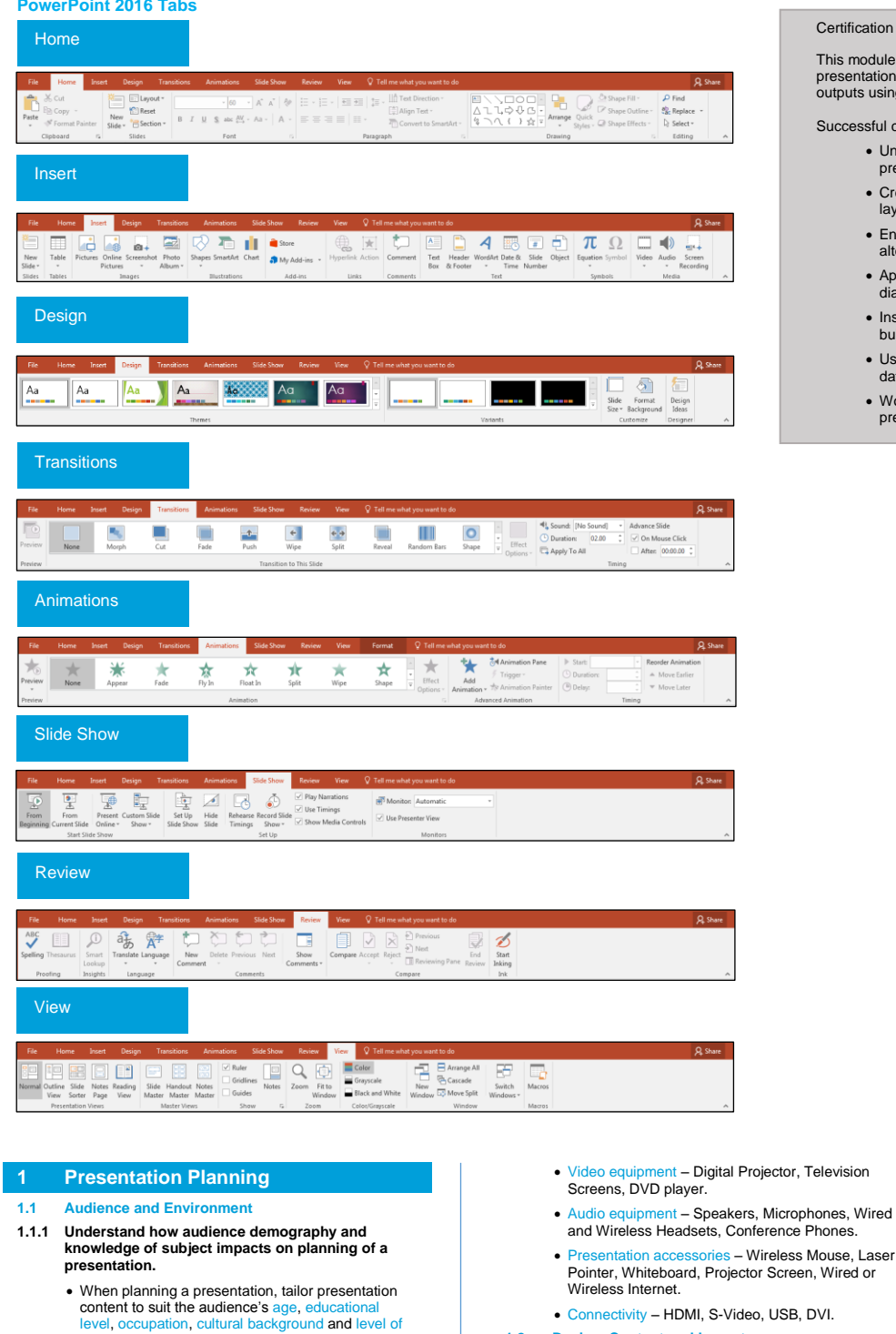

# Certification Test Goals

This module sets out advanced knowledge relating to planning and designing presentations, as well as the skills needed to produce advanced presentation outputs using a presentation application.

## Successful candidates will be able to:

- Understand target audience, venue and technical considerations in presentation planning.
- · Create and modify templates and themes, and work with slide master layouts.
- Enhance a presentation using built-in drawing and image tools. Use alternative text for accessibility.
- Apply advanced chart formatting features and create and edit diagrams.
- · Insert audio and video, create audio and screen recordings, and apply built-in animation features.
- Use linking, embedding, importing and exporting features to integrate data. Use password protection to secure a presentation.
- · Work with custom slide shows and apply slide show settings. Use presenter view and control a slide show

- · Use text and graphics effectively to support key points.
- · Limit the level of detail of graphical objects and text to keep the audience engaged.
- · Ensure text and graphics are easily visible and slides are not too cluttered.
- Convey the main point of a slide in the slide title and limit text to three to four bullet points.
- 1.2.3 Be aware of accessibility design considerations like: font size, alternative text, colours, contrast limiting animations and transitions.
  - Ensure that presentations are accessible. For example, increase the font size, use contrasting colours, use alternative text for images and videos, and reduce the number of animations/transitions.

#### 2 **Slide Masters and Templates**

#### Slide Masters 2.1

- 2.1.1 Insert a new slide master.
  - Click Slide Master in the Master Views group on the View tab.

© 2017, ICDL Foundation. This Quick Reference may be used by candidates to assist in preparation for this ICDL module test. ICDL Foundation does not warrant that use of this guide will ensure passing of the test. Screen shots used with permission from Microsoft. Tool and application-specific details are correct as of September 2017. Online tools and applications are subject to frequent update and change.

Tailor content to time available – Design presentations so that they are completed in the

sufficient time for the audience to absorb the

Allow appropriate time interval for each slide – Allow

supported by graphical objects and text. Understand the importance of limiting the level of

**Design, Content and Layout** 1.2.1 Understand timing considerations like:

information on each slide.

1.2.2 Understand that presentation dialogue is

detail of graphical objects and text.

available time.

1.2

- In the slide thumbnail pane, click where to insert the new slide master.
- Click Insert Slide Master in the Edit Master group on ide Master tab to add a new slide master and the S format as required.

### 2.1.1 Insert a new layout.

- Click Slide Master in the Master Views group on the w tab.
- · In the slide thumbnail pane, click where to insert the new lavout.
- Select Insert Layout in the Edit Master group on the Slide Master tab and modify as required.

# 2.1.2 Edit slide master layouts like: bulleted list format, background colour and fill effects, placeholder position, placeholder deletion, name.

- · Click Slide Master in the Master Views group on the View tab.
- · Select the slide master layout to edit.
- To edit a bulleted list format, select the bulleted list, click the Bullets arrow in the Paragraph group in the Home tab, click Bullets and Numbering and apply the formatting as desired.
- To edit background colour and fill effects, click Background Styles in the Background group on the Slide Master tab, select a background style or click Format Background and set fill effects and background colour as desired.
- To change a placeholder's position, drag and drop the placeholder to a new position.
- To delete a placeholder, select it and press Delete.
- To edit a name, click Rename in the Edit Master group. In the Layout name: field enter the appropriate name and click Rena

### 2.1.3 Apply a custom slide master to specified slides.

- Select the specified slides, select Layout from the Slides group on the Home tab and select the relevant custom slide master layout to apply
- · To apply a custom slide master to a new slide. select the New Slide drop-down arrow in the Slides group on the Home tab and select the relevant custom slide master layout to apply.

#### 2.2 Templates

- 2.2.1 Create a new template.
  - · Open a blank presentation.
  - Select the Slide Master in the Master Views group on the View tab.
  - · Change the formatting and layouts on the slide master and other layouts as desired, for example change the theme, background styles, background colour and fill effects, placeholders and slide size.
  - On the File tab, select Save As and select Browse.
  - · Select the location in which to save the template.
  - Type the name in the File name box.

  - In the Save as type list, choose PowerPoint Template (\*.potx) and click Save.
  - To use a template for a new presentation, select w from the File tab, browse to the template location and select the desired template

## 2.2.1 Create a new theme.

- · Select Slide Master in the Master Views group on the View tab.
- To set theme colours, select Colors from the Background group on the Slide Master tab, select Customize Colors, set the theme colours as desired, type a name and click Save
- To set theme fonts, select Fonts from the Background group on the Slide Master tab, select Customize Fonts, select the fonts to use, type a name and click Save.
- Select Themes from the Edit Theme group and select Save Current Them
- · Modify the name and location as desired and click

### 2.2.2 Save a presentation as a template.

- On the File tab, click Save As
- Under Save, click Browse,
- . In the Save As dialog box, select the location to save the file and type the name for the template in the File name box.
- In the Save as type list, choose PowerPoint Template (\*.potx) and click Save.

### 2.2.2 Modify a template.

• On the File tab, select Open, navigate to the template folder and select the template to be modified.

Ref: ICDL Advanced Presentation - QRG - PP2016 - V1.0

- · Make changes to the template as desired, for example, change themes, background colour and fonts.
- Save the template.

# 2.2.2 Modify a theme.

- In Slide Master view, select Themes in the Edit Theme group and choose the theme to be modified.
  - Select the Fonts button, right-click on a custom font, select Edit, change the font as desired and click
  - · Select the Colors button, right-click on a custom colour, select Edit, change the colour as desired and click Save.
  - Select Themes in the Edit Theme group and select Current Theme
  - · Modify the name and location as desired and click

# **Graphical Objects**

#### 3.1 Formatting Drawn Objects

- 3.1.1 Apply background fill effects to a drawn object.
  - · Select the drawn object.
  - Click the Format Shape button in the Shape Styles group, under the Drawing Tools Format tab.
  - Select the desired fill effect radio button: No fill, Gradient fill, Picture or texture fill or Pattern Solid fill. fill; and set as desired.
  - · For example, to apply a gradient, select Gradient fill and select the desired options.

# 3.1.2 Apply a transparency effect to a drawn object.

- · Select the drawn object.
- Click the Format Shape button in the Shape Styles group, under the Drawing Tools Format tab.
- Select Solid fill.
- · Drag the transparency slider left to decrease the transparency effect and right to increase the transparency effect.
- 3.1.3 Apply a 3-D effect and settings to a drawn object. · Select the drawn object.
  - Click the Format Shape button in the Shape Styles group, under the Drawing Tools Format tab.
  - Click the Effects icon and select 3-D Format.
  - · Modify the options as appropriate to create the
- desired 3-D effect. 3.1.4 Pick up a style from a drawn object and apply it to
  - another drawn object. · Select the drawn object with the formatting to copy.
    - Click Format Painter in the Clipboard group on the Home tab to copy the formatting from the selected drawn.
    - · Select the drawn object to which to apply the formatting.
- 3.1.5 Change the default formatting for new drawn objects.
  - Right-click the drawn object with the formatting to use as the default and select Set as Default Shape.

#### 3.2 Formatting Pictures, Images

# 3.2.1 Adjust picture, image brightness and contrast.

- · Select the picture or image.
- Select Corrections from the Adjust group on the Picture Tools Format tab.
- · Select a Brightness/Contrast preset option or select ptions and set the Brightness and Contrast under Brightness/Contrast.

#### 3.2.2 Display a picture, image in greyscale, black and white, washout format.

- Select the picture or image.
- Select the Color button from the Adjust group on the Picture Tools Format tab.
- Click the Grayscale, Black and White, or Washout format under the Recolor section.

## 3.2.3 Change colours in a picture. Restore original colours in a picture.

- Select the picture.
- Select the Color button from the Adjust group on the Picture Tools Format tab.
- To change the colour, select the desired colour under the Recolor section or select More Variations and select the desired colour.
- To restore a picture to its original colour, select the preset option No Recolor under the Recolor section.

#### 3.3 Handling Graphical Objects

### 3.3.1 Display, hide ruler, grid and guides.

- To display the ruler, grid or guides check Ruler, Gridlines, or Guides in the Show group on the View tab
- To hide the ruler, grid or guides, uncheck Ruler, s or Gu

#### 3.3.1 Move guides.

· Select the vertical or horizontal guides and drag them to the new position as desired.

# 3.3.1 Turn on, off snap objects to grid.

 Click the Grid Settings button in the Show group on the View tab.

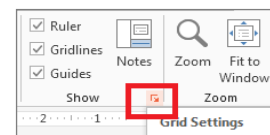

- To turn on the snap objects to grid option, check the Snap objects to grid box.
- Click OK.
- To turn off the snap objects to grid option, uncheck the Snap objects to grid box.

Click the Size and Position button in the Size group

position and the Vertical position boxes and set the From boxes to Top Left Corner or Center.

Erom Top Left Corner

From Top Left Corner

· Click the Size and Position button in the Size group

Enter an appropriate explanation in the Description

Click the Size and Position button in the Size group on the relevant Tools Format tab.

· Modify or delete the text in the Description box as

• Select Arrange in the Drawing group on the Home

• Ensure Align to Slide is ticked and select Distribute

Horizontally or Distribute Vertically as desired.

Select Arrange in the Drawing group on the Home

· Ensure Align Selected Objects is ticked and select

Distribute Horizontally or Distribute Vertically as

• Click the Crop button in the Size group on the

· Click, hold and drag a handle to crop the image.

3.3.7 Convert a picture to a drawn object and edit the

the picture and select Edit Pictu

and select Ungroup.

type: .bmp, .gif, .jpg, .png.

Click Yes to the displayed message.

3.3.8 Save a graphical object as a file format like: bmp,

· Click any blank area to deactivate the cropping tool.

• To convert a picture such as a windows meta file (.wmf) or an enhanced meta file (.emf), right-click

· Edit the drawn object as desired. If necessary select

· Right-click the graphical object and select Save as

. In the Save as Picture dialog box select the location

to save the file, enter the file name and select a file

oup from the Arrange group on the Format tab

3.3.5 Distribute selected graphical objects horizontally,

vertically relative to other graphical objects.

3.3.4 Distribute selected graphical objects horizontally, vertically relative to a slide.

• Select the graphical objects.

• Select the graphical objects.

· Select the graphical object.

Picture Tools Format tab.

14 cm

15 cm

• Under Position set the positions in the Horizontal

• Click OK.

#### 3.3.2 Position a graphical object (picture, image, drawn object) on a slide using specified horizontal and vertical co-ordinates.

· Select the graphical object.

POSITION

3.3.3 Add alternative text.

· Select the object.

Click Alt Text.

3.3.3 Modify, remove alternative text.

· Select the object.

Click Alt Text

appropriate.

tab.

tab

Select Align.

desired

3.3.6 Crop a graphical object.

• Select Crop.

drawn object.

gif, jpeg, png.

• Select Align.

box.

on the relevant Tools Format tab.

Horizontal position

Vertical position

on the relevant Tools Format tab.

Click Save.

# 3.3.9 Omit, display background graphics on a slide,

- slides.
- · Select one or more slides.
- Select the Design tab.
- Click Format Background in the Customize group.
- Check Hide background graphics to omit background graphics on a slide.
- Uncheck Hide background graphics to display background graphics on a slide.
- · Click Apply to All to apply changes to all slides.

# **Charts and Diagrams**

#### **Using Charts** 4.1

- 4.1.1 Format chart title, legend, data labels, axes labels.
  - · Select the chart.
  - If a chart element is not displayed, select Add Chart ent in the Chart Tools Design tab and select the desired chart element.
  - · Select the chart element as desired from the Chart Elements drop-down list in the Curren group on the Chart Tools Format tab.
  - Select Format Selection in the Current Selection group.
  - Set the formatting as desired in the Format pane in the right-hand side of the screen.

# 4.1.2 Change the chart type for a defined data series.

- · Select a defined data series by clicking a bar, column, line or segment in the chart.
- Click Change Chart Type in the Type group on the Chart Tools Design tab.
- Select the desired chart type for the data series from the drop-down menu.
- · Click OK to apply the new chart.
- 4.1.3 Change the gap, overlap between columns, bars in a chart.
  - · Select the data series from the Chart Elements drop-down list in the Current Selection group on the Chart Tools Format tab.
  - Select Format Selection in the Current Selection aroup.
  - · Select Series Options.
  - · Set the Series Overlap as desired to adjust the space between each series.
  - Set the Gap Width as desired to adjust the space between categories.

#### 4.1.4 Format columns, bars, plot area, chart area to display an image.

- · Select the chart.
- Select the Series, Plot Area or Chart Area from the Chart Elements drop-down list in the Curren Selection group on the Chart Tools Format tab.
- Select Format Selection in the Current Selection
- group
- Select the Fill & Line option.
- · Select Picture or texture fill.
- Under Insert picture from select File, Clipboard or Online and insert the desired picture.
- 4.1.5 Change the scale of value axis: minimum, maximum number to display, major interval between plotted numbers in a chart.
  - · Select the chart.
  - Select the Vertical (Value) Axis from the Chart Elements drop-down list in the Current Selection group on the Chart Tools Format tab.
  - Select Format Selection in the Current Selection group.
  - · Select Axis Options and expand the Axis Options section.
  - Set the minimum and maximum numbers to display on the vertical (value) axis of the chart in the Minimum and Maximum boxes under the Bounds section.
  - · Set the major interval between the numbers on the vertical (value) axis of the chart in the Major box under the Units section.

#### Using Diagrams 4.2

- 4.2.1 Create a diagram using built-in options or other available drawing tools like: flowchart, cycle, pyramid.
  - Select SmartArt on the Insert tab.
  - · Select the desired SmartArt Graphic type, for example, Process, Cycle, or Pyramid from the left hand pane.
  - · Select the desired SmartArt object from the right hand pane and click OK.
- 4.2.2 Add, move, delete shapes in a diagram.

Ref: ICDL Advanced Presentation - QRG - PP2016 - V1.0

 To add a shape, select the SmartArt object and click. Add Shape in the Create Graphic group on the SmartArt Tools Design tab.

Change the animation effects and settings as

5.2.1 Change sequence of custom animations in a slide.

sound, set the start time or speed.

group on the Animations tab.

Animation Pane

1 🛱 ★ Prompt service 🕽

2 ⊕ ★ Support after ... 3 ⊕ ★ Wide selectio...

5.2.2 Apply automatic settings so that bulleted points

will dim to a specified colour after animation.

Select the Animation Pane in the Advanced

5.2.3 Animate chart elements by series, by category, by

• Right-click the animation effect in the Animation Pane and select Effect Options.

· Select the specified colour as desired from the After

elements in series. Animate, do not animate chart

· Select the desired animation from the Animation gallery in the Animation group on the Animations

Select the Show Additional Effect Options button in

• Select the desired option: By Series, By Category,

· Select or deselect the Start animation by drawing

6.1.1 Insert an action button. Modify settings to navigate to a specified slide, custom show, file, URL.

• Select Shapes in the Illustrations group in the Insert tab, select an Action button and click the slide.

• Or select an object to which to add an action and select Action in the Links group on the Insert tab.

· Click the drop-down arrow and select the object to

hyperlink to: Slide, Custom Show, Other File, or

· Enter the relevant location depending on the object

· Select Object in the Text group on the Insert tab.

Check Link to insert a picture of the file contents

the file are reflected in the presentation.

the file are reflected in the presentation.

• To break a link, click the File tab.

Click Browse, navigate to the file location, select the

that is a shortcut to the file so that any changes to

Check Link and Display as icon to insert an icon that is a shortcut to the file so that any changes to

· To update a link, right-click the object and select

• Click Edit Links to Files under Related Documents.

• Select the Mouse Click or Mouse Over tab as

· Select the Hyperlink to radio button.

6.1.2 Link data into a slide and display as an object,

selected and click OK.

Select Create from file.

file and click OK

ckground check box as desired.

· Select the desired slide with the animated bulleted

· Select the bulleted points and click the Animations

Play From

Click OK.

desired.

points.

Click OK

tab

Click OK.

desired.

LIRI

Click OK

Click OK

6.1.3 Update, break a link.

Select Info

• Click Break Link.

icon.

6

6.1

grid and legend.

· Select the chart.

the Animation group.

or By Element in Seri

Linking, Embedding

• Select the Chart Animation tab.

**Enhancing Productivity** 

· Select the Group chart drop-down list.

Animation group.

animation drop-down list.

tab.

desired, for example change the direction, add

• Select Animation Pane in the Advanced Animation

Select an animation effect in the Animation Pane

and click the up or down arrows The to move it as

- X

-

\* **v** 

- To move a shape, select the shape and click Right to Left, Move Up or Move Down in the Create Graphic group.
- To delete a shape, select the shape and press
- 4.2.3 Add, change, delete connectors in a flowchart.
  - · To add a connector, select Shapes in the Illustrations group on the Insert tab and select the desired connector shape and click the required location in the slide.
  - To change a connector, right-click the connector, ctor Types and select a different select ( connector type.
  - To delete a connector, select the connector and press Delet

# **Multimedia**

#### 5.1 Audio, Video

5

- 5.1.1 Embed online video into a slide.
  - · Select the relevant slide in which to embed the online video.
    - Select Video in the Media group on the Insert tab.
    - Select Online Video.
    - In the Search YouTube box, enter a relevant search term to find the appropriate video, select the appropriate video and click Insert.
  - Or paste an embed code in the Paste embed code here box and click the Insert arrow.
- 5.1.2 Insert video to play automatically, on mouse click.
  - Select the relevant slide in which to play the video.
  - Select Video in the Media group on the Insert tab.
  - · Select Online Video or Video on My PC.
  - Navigate to the video location, select the video file and click Insert
  - · Select the Video Tools Playback tab.
  - Select Automatically or On Click, as appropriate, from the Start drop-down list in the Vi group.

#### 5.1.3 Insert audio to play automatically, on mouse click.

- · Select the relevant slide in which to play the audio.
- · Select Audio in the Media group on the Insert tab.
- Select Audio on My PC.
- · Navigate to the audio location, select the file and click Inser
- Select the Audio Tools Playback tab.
- Select Automatically or On Click, as appropriate, from the Start drop-down list in the Aud group.

## 5.1.4 Create an audio recording.

- · Select the relevant slide in which to play the audio recording. Select Audio in the Media group on the Insert tab.
- Select Record Audio.
- Click the Record button.
- Click the Stop button.
- Click OK when the recording is complete.

# 5.1.5 Create a screen recording.

- · Select the relevant slide in which to play the screen recording.
- Select Screen Recording in the Media group on the Insert tab.
- Click Select Area in the Control Dock.
- · Click and drag to select the screen area to record.
- Click Record.
- Click Stop to end the recording.
- 5.1.6 Insert audio to play in background in your presentation for an appropriate duration.
  - · Select the relevant slide in which to play the audio.
  - · Select Audio in the Media group on the Insert tab.
  - Select Audio on My PC.

  - · Navigate to the audio location, select the file and click Insert
  - Select Play in Background from the Audio Styles group in the Audio Tools Playback tab.

• Select Animation Pane in the Advanced Animation

· Right-click the animation effect in the Animation

#### 5.2 Animation

5.2.1 Change custom animation effects and settings. · Select the object.

group on the Animations tab.

Pane and select Effect Options

| Links                                             |           |           | ?             | $\times$ |
|---------------------------------------------------|-----------|-----------|---------------|----------|
| Links                                             | Type      | Update    | Close         |          |
| C/(Users'Desktop')worktest - Copy.xisx            | Worksheet | Automatic | Update now    |          |
|                                                   |           |           | Open Source   |          |
|                                                   |           |           | Change Source |          |
|                                                   |           |           | Break Link    |          |
|                                                   |           |           |               |          |
| Secretary Colligant Davids advandutant - Conviden |           |           |               |          |
| Type: Worksheet                                   |           |           |               |          |
| Automatic Update                                  |           |           |               |          |

### 6.1.4 Insert an image from a file with a link to the file.

- Select Pictures in the Images group on the Insert tab.
- Select the image and click Link to File from the Insert button. Any changes made to the original file will be reflected in the presentation.

# 6.1.5 Embed data into a slide and display as an object.

- Select Object in the Text group on the Insert tab.
  - Select Create from file.
  - Click Browse, navigate to the file location, select the file and click OK.
  - Ensure that Display as icon and Link are not checked.

Click OK.

# 6.1.6 Edit embedded data.

- Right-click the embedded data object.
- Select the relevant application Object option.
- Select Edit.
- · Edit the embedded data as desired.
- Return to the presentation.

# 6.1.6 Delete embedded data.

- Select the object.
- Press Delete.

# 6.2 Importing, Exporting, Securing

- 6.2.1 Merge slide(s), a complete presentation into an existing presentation.
  - Select the position to add the new slides in the slide thumbnail pane.
  - Select the New Slide arrow in the Slides group in the Home tab.
  - Select Reuse Slides.
  - Select Browse and select Browse File.
  - Select the presentation containing the slides for merging and click Open.
  - Select the Keep source formatting checkbox for the merged slide to retain the original formatting, if desired.
  - To merge one or more slides into the presentation, click the specific slide or slides in the Reuse Slides pane.
  - To merge all sides into the presentation, right-click any slide in the Reuse Slides pane and select Insert All Slides.

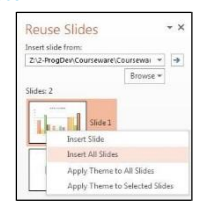

- 6.2.1 Merge a word-processed outline into an existing presentation.
  - Select the position to add the new slides in the slide thumbnail pane.
  - Select the New Slide arrow in the Slides group on the Home tab.
  - Select Slides from Outline.
  - Navigate to and select the file.
  - Click Insert.

# 6.2.2 Save a specified slide as a file format: gif, jpeg, bmp.

- Select the slide.
- Press F12 and type the file name.
- Select the image file type from the Save as type list.
- Select the location in which to save the file and
- select Save.
  Select All Slides to export all the slides or Just This One to export only the selected slide.
- 6.2.3 Save a presentation as another file type like: rtf.

Ref: ICDL Advanced Presentation - QRG - PP2016 - V1.0

- On the File tab, click Export.
- Click Change File Type, select Save as Another File Type and click Save As.
- In the Save As window, select the location to save the file, enter the appropriate file name in the File

name: box and select Outline/RTF (\*.rtf) in the Save as type list,

- Click Save.
- 6.2.3 Save a presentation as another file type like: video format.
  - On the File tab, click Export.
  - Click Create a Video. Set the appropriate quality, narration and timing settings.
  - Click Create Video.
  - In the Save As window, select the location to save the file, enter the appropriate file name in the File name: box and click Save.
- 6.2.4 Add password protection for a presentation to open, to modify.
  - open, to mouny.
  - On the File tab, click Save As.
  - Select the location to save the file and click More options...
  - In the Save As dialog box click the Tools drop-down arrow and click General Options...
  - To add a password to open, enter the password in the Password to open: box.
  - To add a password to modify, enter the password in the Password to modify: box.
  - Click OK to save.
  - Click Save to save the presentation with password protection.
- 6.2.4 Remove password protection for a presentation to open, to modify.
  - On the File tab, click Save As.
  - Select the location to save the file and click More options...
  - In the Save As dialog box click the Tools drop-down
    arrow and click General Options...
  - In the appropriate password box, delete the current password.
  - Click OK to save.
  - Click Save to save the presentation without password protection.

# Managing Presentations

### 7.1 Custom Shows

### 7.1.1 Create a named custom slide show

- Select Custom Slide Show in the Start Slide Show group on the Slide Show tab.
- Select Custom Shows.
- Select New.
- Type the name for the custom show in the Slide Show Name box.
- Select the slides to include in the custom show and select Add.
- To change the slide order, select a slide in the Slides in custom show list box and move the slide to the desired location using the up and down arrows.
- To remove a slide, select the slide and click the Remove button.
- Click OK and click Close.

### 7.1.1 Show a named custom slide show.

- Select Custom Slide Show in the Start Slide Show group on the Slide Show tab.
- Select the custom show.

# 7.1.2 Copy, edit, delete a custom slide show.

- Select Custom Slide Show in the Start Slide Show group on the Slide Show tab.
- Select Custom Shows.
- Select the custom show.
- To copy a custom show, select Copy.
- To edit a custom show, select Edit and edit the show as desired. For example, edit the slide show name, remove slides, add slides, or change the slide order. Click OK.
- To delete a custom show, select Remove in the Custom Shows box.
- Click Close.
- 7.2 Slide Show Settings

# 7.2.1 Apply timings to slide transitions.

- Select the slide to which to add timings.
- Select the After box in the Timing group in the Transitions tab and set the number of seconds to wait before moving automatically to the next slide.
- Click Apply to All to apply the timings to all the slides.
- Ensure that the Use Timings option is selected in the Set Up group in the Slide Show tab
- 7.2.1 Remove timings from slide transitions.
  Select the slide from which to remove timings.

- Uncheck the After box in the Timing group in the Transitions tab.
- Click Apply to All to remove the timings from all the slides.

Select Set Up Slide Show in the Set Up group on

Select the Loop continuously until 'Esc' option and

deselect the Loop continuously until 'Esc' option

Select Set Up Slide Show in the Set Up group on

· Or to advance slides using previously set timings,

• Select Set Up Slide Show in the Set Up group on

· Select or deselect Show without animation under

· Right-click the current slide, select Pointer Option

and select Pen. Make the desired annotations and

 Right-click the current slide, select Pointer Options and select Eraser to erase individual ink markings

or select Erase All Ink on Slide to erase all

· End the slide show and click Keep or Discard.

· To display a black or white screen, right-click the

To pause a slide show if it is set to advance

• To restart a slide show, if it is set to advance

7.3.3 Use presenter view for notes, slide preview, slide

 Ensure Use Presenter View is selected in the Monitors group in the Slide Show tab

• Begin the slide show. Using two monitors, pre

view appears automatically on one monitor and slide show view appears on the other. Using one monitor, select More options and click Show

• View notes for the current slide in the bottom right of the presenter view screen.

the presenter view screen or select See all Slides to

· View a preview of the next slide in the top right of

• Select the Previous or Advance Arrows to move to

· View the time elapsed on the left and a clock on the

· Practice is important for becoming familiar with the

• Tone of voice (for example emphasizing words, varying pitch, using an appropriate volume, using

· Body language and posture create the visual

narrative to accompany the slide show content.

· Use of storytelling is an important way to engage

the audience and help them remember key points.

Relaxed and natural movements and good posture

presentation material and ensuring it is delivered at an appropriate pace in the allotted time.

intonation and adding pauses) is essential to engage an audience and hold their attention, as well

7.3.4 Understand presentation delivery considerations.

view thumbnails of all slides.

as to indicate significant points

can help engage the audience.

For more information,

visit: www.icdl.org

the previous or next slide.

right side.

current slide, select Screen and select Black Screen

automatically, right-click the current slide and select

automatically, right-click the current slide and select

· To end a slide show, right-click the current slide and

7.3.2 Display black, white screen during a slide show.

select Using timings, if present and click OK

7.2.3 Apply settings so that slide show is presented

7.3.1 Add, erase pen annotations during a slideshow.

press ESC to release the pen.

Pause, restart, end a slide show

· Start the slide show.

with animation, without animation.

nce slides, and click OK.

· To stop the slide show looping continuously,

7.2.3 Apply settings so that slides advance manually,

• To advance slides by a mouse click, select

advance using timings if present.

7.2.2 Apply settings to a slide show so that it loops continuously when played, does not loop

continuously when played.

the Slide Show tab.

click OK.

and click OK.

the Slide Show tab.

Manually, under Adv

the Slide Show tab.

Slide Show Delivery

· Start the slide show.

Click OK

markings

or White

select End S

navigation, time.

7.3